First step is to create the team, once you create the team you become the team captain and people can register to Join.

Click on the following link:

http://give.bafound.org/site/TR/Events/General?fr\_id=1140&pg=entry

Once on this page, click below to form a team:

| Ge | t Involved                              |
|----|-----------------------------------------|
|    | Click here to form a team               |
|    | Click here to join an existing team     |
|    | Click here to register as an individual |

Choose a name for the team and continue filling in the registration form with your information.

You have two choices after forming the team:

1. You can register Additional Participants after Step 5 on the registration screen with their information:

6th Annual Long Island Brain Aneurysm Awareness Walk

| Get Started 2 Select Options 3      | Provide<br>Details Agree to<br>Terms | 5 Review 6 P                  | lake<br>ayment             |  |  |
|-------------------------------------|--------------------------------------|-------------------------------|----------------------------|--|--|
| Registration Summary                |                                      |                               |                            |  |  |
| You have configured 1 registration. |                                      |                               |                            |  |  |
| deb<br>coulter                      |                                      |                               |                            |  |  |
| debra@bafound.org                   | Participation Type:<br>Walker        |                               | \$25.00                    |  |  |
| [Edit]                              | Extra Gift:                          |                               | \$0.00                     |  |  |
|                                     |                                      |                               | Participant Total: \$25.00 |  |  |
|                                     |                                      | <u> </u>                      |                            |  |  |
| The current total cost is           |                                      | $\mathbf{A}$                  | \$25.00                    |  |  |
|                                     |                                      |                               |                            |  |  |
| Cancel                              | Re                                   | egister Additional Participan | ts Complete Registration   |  |  |

 Or they can register themselves by clicking Join an existing team and typing in the name Get Involved

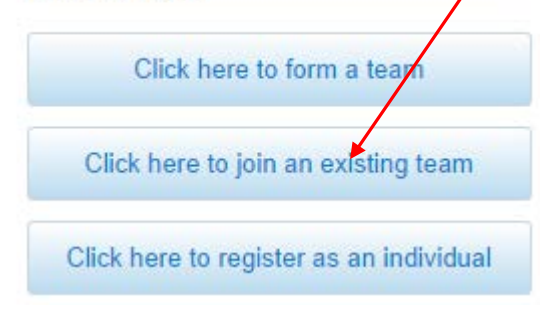

3. Alternately you can provide them the URL from the team page you create as a link in email for them to simply click through to register for the team